## HƯỚNG DẪN LÀM BÀI DÀNH CHO HỌC SINH CUỘC THI TRỰC TUYẾN TÌM HIỂU "NHA TRANG 100 NĂM XÂY DỰNG VÀ PHÁT TRIỂN"

<mark>Bước 1:</mark> Học sinh mở trình duyệt Chrome hoặc Safari và truy cập đường link: <u>https://nhatrang100nam.edu.vn/</u>

Bước 2: Chọn cuộc thi dành cho cấp học của mình, bấm nút Vào cuộc thi. V 😺 NËN TÂNG THI TRƯC TUYẾN - 🗙 🕂 o x ← → C S nhatrang100nam.edu.vn 🍇 🔍 🔲 🛞 Guest ) 🗄 🝘 NÈN TÁNG THI TRỰC TUYẾN - PHÒNG GD&ĐT NHA TRANG THỜI GIAN SẮP DIỄN RA CUỘC THI TRỰC TUYẾN TÌM HIỀU 1 Mha Thang 16 18 26 53 100 NĂM XÂY DỰNG VÀ PHÁT TRIỂN . DANH SÁCH CÁC CUỘC THI 0 0 3 Dành cho cấp Tiếu h Dành cho cấp THCS Cuộc thi Nha Trang 100 năm xây dựng v... Cuộc thi Nha Trang 100 năm xây dựng v.. 22/01/2024 09:30 - 02/02 22/01/2024 09:30 - 02/0 NÉN TẦNG THI TRỰC TUYỆN PHÒNG GD&ĐT NHA TRANG 16 18 35 41 16 18 35 41 NGÂY GIŎ PHÚT GIÂY NGÀY PHÚT GIÂY GIỜ Mha Thang 100 NĂM XÂY DƯNG VÀ PHÁT TRIỀN XEM THẾ LỆ CUỘC THI -16 18 35 41 DANH SÁCH CÁC CUỘC THI DANH SÁCH CÁC CUỘC THI 2 1 0 Dành cho cấp THCS Dành cho cấp Tiểu học Cuộc thi Nha Trang 100 năm xây... Cuộc thi Nha Trang 100 năm xây... 22/01/2024 09:30 - 02/02 4 21:00 22/01/2024 09:30 - 02/02/2 2004 21:00 VÀO CUỘC THI VÀO CUỘC THI DANH SÁCH CÁC CUỘC THI

## Bước 3: Học sinh bấm nút Vào thi ngay.

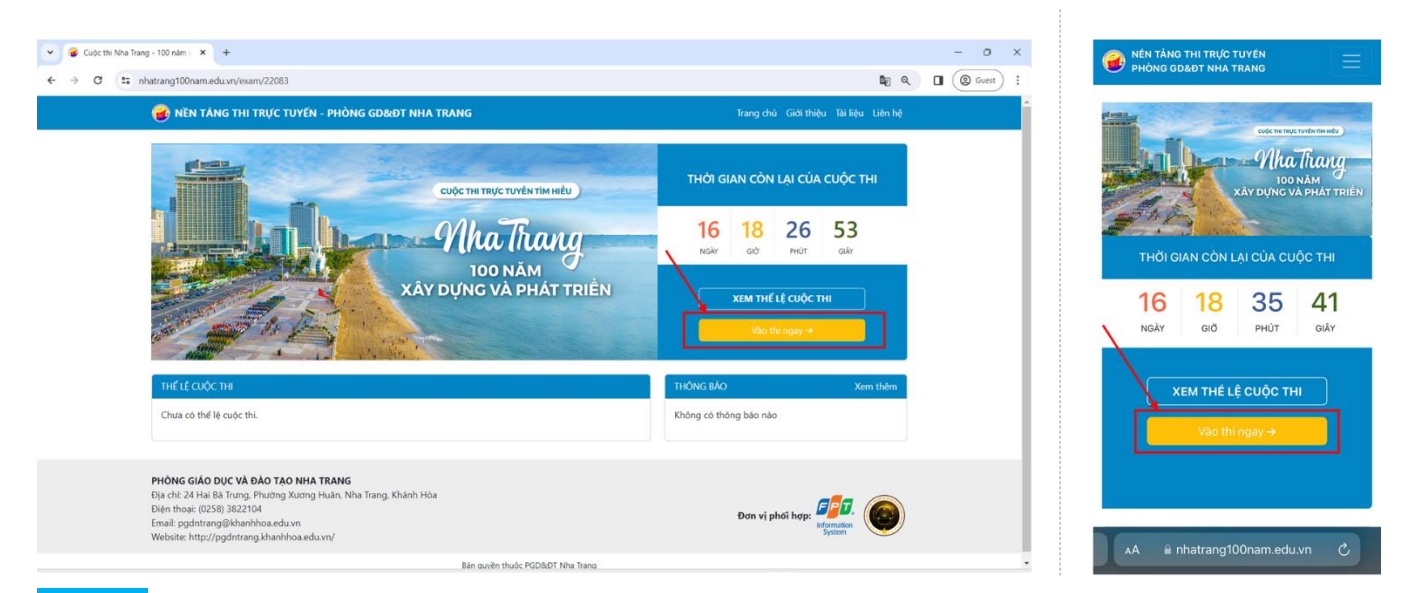

<mark>Bước 4:</mark> Màn hình hiện lên 6 ô trống, học sinh **nhập Mã dự thi của mình vào ô trống**, sau đó ấn **Tiếp theo**.

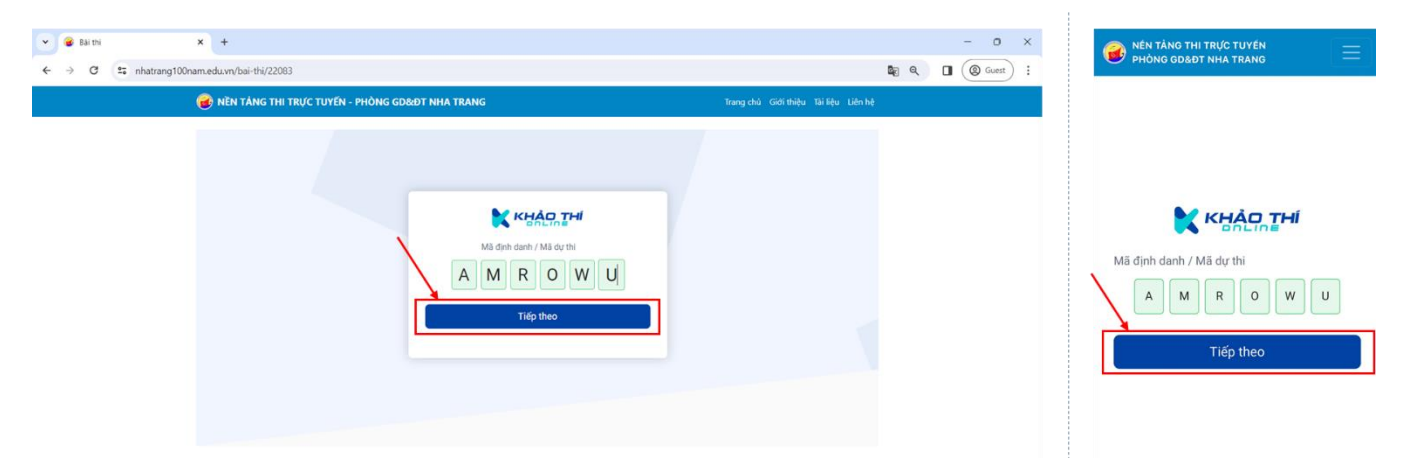

|                                                                                                    | - 0 ×<br>• • • • • • • • • • • • • • • • • • •                                                                                                     | ÉN<br>NG                                                                                           |
|----------------------------------------------------------------------------------------------------|----------------------------------------------------------------------------------------------------|----------------------------------------------------------------------------------------------------|
| NÊN TÂNG THI TRUC TUYÊN - PHÔNG GD&ÐT NHA TRANG      Phạm Văn Sơn     Lợp: Trước Hugele Hôn: -100 7-Lộp 7A     Ngly sint: 29402004     Mi đựch cuch: A04YIN     Số bio daeh/Mi học sint: 15103626      Danh sách bài thi     1. Coặc thị Nua Trang - 100 năm sáy dụng và phát tiến: Diant     sing vào bio tràng thiệp triệc độ Nguyễn Hôn: 101 | Phạm Vân Đình<br>Lớp: THCS Nguyên Hữ<br>Ngày sinh:<br>Mã định danh:<br>Số báo danh/Mã học s<br>Danh sách bài t<br>1. Cuộc thi Nha Trang<br>100 năm xáy dụng với<br>triển - Dành cho cấp T<br>siù mở kỳ: 16 52 0501<br>- 16 52 0501/2024 | n - Khối 7 - Lóp 7<br>29/02/2004<br>AN7AY9<br>inh: 151630426<br>hi<br>hi<br>HCS<br>Tiếp tục<br>ang |
| PHÔNG GIÁO DUC VÀ ĐÀO TẠO NHA TRANG<br>Đà chỉ 24 Hải Bả Trang. Phương Xương Huân, Nha Trang, Khánh Hỏa<br>Đặn thoặc (1953) 3922104<br>Email bgười trang để Hanhhoa edu vn<br>Webstie: http://pgdnrang khanhhoa.edu.vn/                                                                                                    | Vě trang dăng nhập                                                                                                    | nam.edu.vn                                                                                         |

|                                      |                                                                                                    | \$ <sub>8</sub> ⊂, [                  | - 0 X | Sen tâng thi trực tuyện en tâng của được tuyện en tâng của được tuyện en trang trang |
|--------------------------------------|----------------------------------------------------------------------------------------------------|---------------------------------------|-------|----------------------------------------------------------------------------------------------------|
| 🥑 NềN TÁNG THI TRỰC TUYẾN - PHÒNG GI | D&DT NHA TRANG                                                                                                    | Trang chủ Giới thiệu Tài liệu Liên hệ |       |                                                                                                    |
|                                      | Kác nhận thông tin dự thi<br>Ho Mai Ngay Van Sin<br>Ho Mai Chi Nh Nh Trai Chi Ma Nh Hong và phát thiến<br>Hong Mai Tá phữ<br>Mai Mai Tá phữ<br>Nh Chi Nh Hong Nh Hong và Đác đượ<br>Nh Chi Nh Hong Nh Hong Nh Hong Nh Hong Nh Hong Nh Hong Nh Hong Nh<br>Hong Nh Hong Nh Hong Nh Hong Nh Hong Nh Hong Nh Hong Nh Hong Nh Hong Nh<br>Hong Nh Hong Nh Hong Nh Hong Nh Hong Nh Hong Nh Hong Nh Hong Nh<br>Hong Nh Hong Nh Hong Nh Hong Nh Hong Nh Hong Nh Hong Nh Hong Nh<br>Hong Nh Hong Nh Hong Nh Hong Nh Hong Nh Hong Nh Hong Nh<br>Hong Nh Hong Nh Hong Nh Hong Nh Hong Nh Hong Nh Hong Nh<br>Hong Nh Hong Nh Hong Nh Hong Nh Hong Nh Hong Nh Hong Nh<br>Hong Nh Hong Nh Hong Nh Hong Nh Hong Nh Hong Nh Hong Nh<br>Hong Nh Hong Nh Hong Nh Hong Nh Hong Nh Hong Nh<br>Hong Nh Hong Nh Hong Nh Hong Nh Hong Nh Hong Nh Hong Nh<br>Hong Nh Hong Nh Hong Nh Hong Nh Hong Nh Hong Nh<br>Hong Nh Hong Nh Hong Nh Hong Nh Hong Nh Hong Nh<br>Hong Nh Hong Nh Hong Nh Hong Nh Hong Nh<br>Hong Nh Hong Nh Hong Nh Hong Nh Hong Nh Hong Nh<br>Hong Nh Hong Nh Hong Nh<br>Hong Nh Hong Nh Hong Nh<br>Hong Nh Hong Nh Hong Nh<br>Hong Nh Hong Nh Hong Nh<br>Hong Nh Hong Nh Hong Nh<br>Hong Nh Hong Nh Hong Nh<br>Hong Nh Hong Nh<br>Hong Nh Hong Nh<br>Hong Nh Hong Nh<br>Hong Nh Hong Nh<br>Hong Nh Hong Nh<br>Hong Nh Hong Nh<br>Hong Nh Hong Nh<br>Hong Nh<br>Hong Nh<br>Hong Nh Hong Nh<br>Hong Nh<br>Ho |                                       |       | Kác nhận thông tin dự thi         Họ tên       Phạm Văn Đinh         Kỹ thi       Cuộc thị Nhà Trang - 100 năm xây dựng và         phát triển - Đành cho cấp THC3         Thời gan       15 phát         Lưu ý: Bảng việc nhấn nút "Bắt đầu thi" hệ thống         phát đầu tinh giờ cho bải thi của bạn         Bảt dầu thi                                                                                                    |

Bước 6: Học sinh bắt đầu làm bài trắc nghiệm:

- Chọn đáp án đúng bằng cách chọn vào ô tròn ở đầu mỗi đáp án
- Chuyển sang câu tiếp theo bằng cách chọn vào nút Câu tiếp
- Chuyển quay lại câu trước bằng cách chọn vào nút mũi tên quay lại ở bên cạnh Câu tiếp
- Chuyển sang câu bất kỳ bằng cách chọn vào **số thứ tự câu** ở khung bên phải
- Đánh dấu câu chưa chắc chắn bằng cách chọn **nút đánh dấu** ở góc trên bên phải của câu hỏi
- Theo dõi các câu đã làm/chưa làm/đánh giá ở khung bên phải: Câu đã làm màu xanh, câu chưa làm màu trắng, câu đánh dấu màu trắng viền vàng
- Theo dõi thời gian còn lại của bài làm: Thời gian còn lại
- Theo dõi thời gian làm bài của câu hỏi hiện tại: Thời gian làm câu hiện tại
- Theo dõi tiến độ làm bài: Bạn đã hoàn thành...
- Theo dõi tình trạng kết nối mạng của bài làm ở góc dưới cùng bên phải: Đã kết nối máy chủ/Mất kết nối mày chủ (lưu ý, học sinh thường xuyên theo dõi tình trang kết nối, nếu mất kết nối máy chủ cần kết nối trở lại trước khi nộp bài hoặc hết giờ để cập nhật đáp án lên hệ thống).

| Cuộc thi Nha Trang - 100 năm xây dựng và phát triển - Dành cho cấp THCS 151630426                                                                                                    |                   | Thông tin thí sinh                                                                                                    | Oham Viin Con                                               | 15:01                                                                                                    | ail ≎ ∎           |
|----------------------------------------------------------------------------------------------------|-------------------|----------------------------------------------------------------------------------------------------|-------------------------------------------------------------|----------------------------------------------------------------------------------------------------|-------------------|
| <ul> <li>Một trong những điều kiện để kết nạp đoàn viên TNCS HCM là gi?</li> <li>Do hội nghị BCH chỉ đoàn xét với quá nứa (1/2) số lượng UVBCH đồng ý.</li> <li>Do hội nghị chỉ doàn xét với quá nứa (1/2) số đoàn viên có mặt tại hội nghị đồng ý.</li> <li>Do hội nghị chỉ doàn xét với quá nứa (1/2) số doàn viên chỉ doàn đồng ý.</li> <li>Do hội nghị chỉ doàn xét với quá nứa n/2, loố doàn viên chỉ doàn đồng ý.</li> </ul> |                   | Ho tên Phạm Vian San<br>Ngày sinh 09/12/2004<br>Má dự thì SUSANS<br>Thời gian còn lại 14:14 Nộp bài<br>Chỉ thị màu sác: 0 0 0 0<br>CÁU Hồi TRÂC NGHIỆM | Phan Van Sch<br>00/12/2004<br>SD25M5<br>14:14 Nop bili<br>0 | Cuộc thì Nha Trang - 100 năm xây dựng và phát triển<br>- Đảnh cho cấp THCS<br>Thời gian còn lại 14:10 Nộp bải<br>10 Mỹ<br>Tố chức cơ sở của Đoàn là gi?<br>Doàn cơ sở và chi đoàn cơ sở. |                   |
|                                                                                                    | 8<br>CÂU HÔI<br>? | 8 9 10<br>CÂU HỎI Dự ĐOÁN<br>?                                                                                                    |                                                             | <ul> <li>Đoàn cơ sở và</li> <li>Đoàn cơ sở.</li> <li>Chỉ đoàn cơ sở</li> </ul>                                                                                                    | chi đoàn bộ phận. |
| < Câu tiếp > Thời gian làm câu hiện tại 0:10                                                                                                    |                   | Bạn đã hoàn thành                                                                                                    | 2/10 cêu<br>20%                                             | < Dự đoán<br>AA â nhatrang                                                                                                    | ● ● 0:16 듣        |

<mark>Bước 7:</mark> Sau khi trả lời các câu hỏi trắc nghiệm, học sinh trả lời câu hỏi cuối cùng: Câu hỏi dự đoán, bằng cách **nhập số dự đoán vào ô trống.** Sau đó bấm **Lưu**.

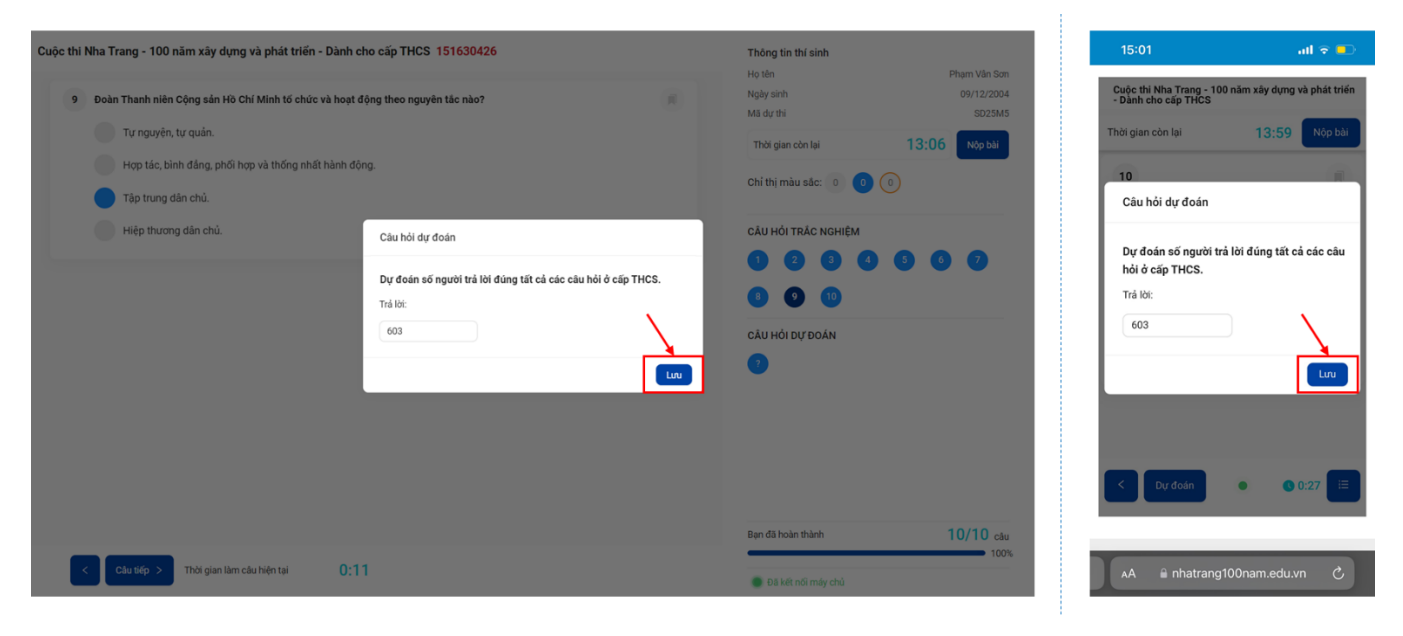

<mark>Bước 8:</mark> Nộp bài bằng cách chọn vào nút **Nộp bài**, xác nhận **Nộp bài thi**. Màn hình thông báo kết quả hiện lên, học sinh xem được ngay kết quả điểm thi trắc nghiệm.

| Cuộc thi Nha Trang - 100 năm xây dựng và phát triển - Dành cho cấp THCS 151630426                                                                                                    | Thông tin thí sinh                                                                                                    | 15:01 all 🗟 💭                                                                                                    |
|----------------------------------------------------------------------------------------------------|----------------------------------------------------------------------------------------------------|----------------------------------------------------------------------------------------------------|
| <ul> <li>9 Đoàn Thanh niên Cộng sản HĐ Chỉ Minh tổ chức và hoạt động theo nguyên tác nào?</li> <li>9 Đoàn Thanh niên Cộng sản HĐ Chỉ Minh tổ chức và hoạt động theo nguyên tác nào?</li> <li>9 Đoàn Thanh niên Cộng sản HĐ Chỉ Minh tổ chức và hoạt động theo nguyên tác nào?</li> <li>9 Đoàn Thanh niên Cộng sản HĐ Chỉ Minh tổ chức và hoạt động thải thành động.</li> <li>9 Đoàn Thanh niên Cộng sản HĐ Chỉ Minh tổ chức và hoạt động nhất hành động.</li> <li>9 Đoàn Thánh niên Cộng sản HĐ Chỉ Minh tổ chức và hoạt động nhất hành động.</li> <li>9 Đoàn Thánh niên Cộng sản HĐ Chỉ Minh tổ chức và hoạt động nhất hành động.</li> <li>9 Điệt thương dân chủ.</li> <li>9 Điệt thương dân chủ.</li> <li>9 Điệt thướng dân chủ.</li> <li>9 Điệt thương dân chủ.</li> <li>9 Điệt thương dân chủ.</li> <li>9 Điệt thướng dân chủ.</li> <li>9 Điệt thướng dân</li></ul> | <ul> <li>All Adv</li> <li>All Adv</li> &lt;</ul> | Cuộc thị Nha Trạng - 100 năm xây dựn và phát thiến<br>- Đảnh cho cáp THCS<br>Thời gian còn lại<br>10<br>2/10<br>Bạn văn còn thời gian làm bải, bạn có chắc<br>mướn kết thức bải thi?<br>Làm bải tiếp Nộp bải thi                                                                            |
|                                                                                                    | - 0 ×                                                                                                    | 15:02                                                                                                    |
| 🝘 NỀN TẢNG THI TRỰC TUYẾN - PHÒNG GD&ĐT NHA TRANG                                                                                                    | Trang chủ Giới thiệu Tài liệu Liên hệ                                                                                                    |                                                                                                    |
| Thông tin bài thi       Họ tên     Phạm Văn Sơn       kộ thi     Cuộc thi Nha Trang. 100 năm       kộ thi     Cuộc thi Nha Trang. 100 năm       kộ thi     Cuộc thi Nha Trang. 100 năm       trở cấp Thất thim - Đảnh     Chộc thi Nha Trang. 100 năm       Thời gian     15 phức       Thời gian làm bài thực tế     0.022.09       Số cấu trắc nghiệm dùng     2/10       thim số     2/10                                                                                                    |                                                                                                    | Ho ten     Hom Yan Dinh       Ho ten     Cupe thin Yan Dinh       Kip thi     Cupe thin Yan Canno the Data<br>timen: Canno the Data<br>Yan Choi gian       Thời gian     15 phốt       Thời gian làm bài thực tế     00.0146       Số câu trác nghiệm đúng     17.10       Điếm số     1/10 |

Ngoài ra, để phục vụ việc làm bài thi, học sinh có thể tham khảo các tài liệu tham khảo được đăng tải trên trang cuộc thi. Cách truy cập tài liệu tham khảo như sau:

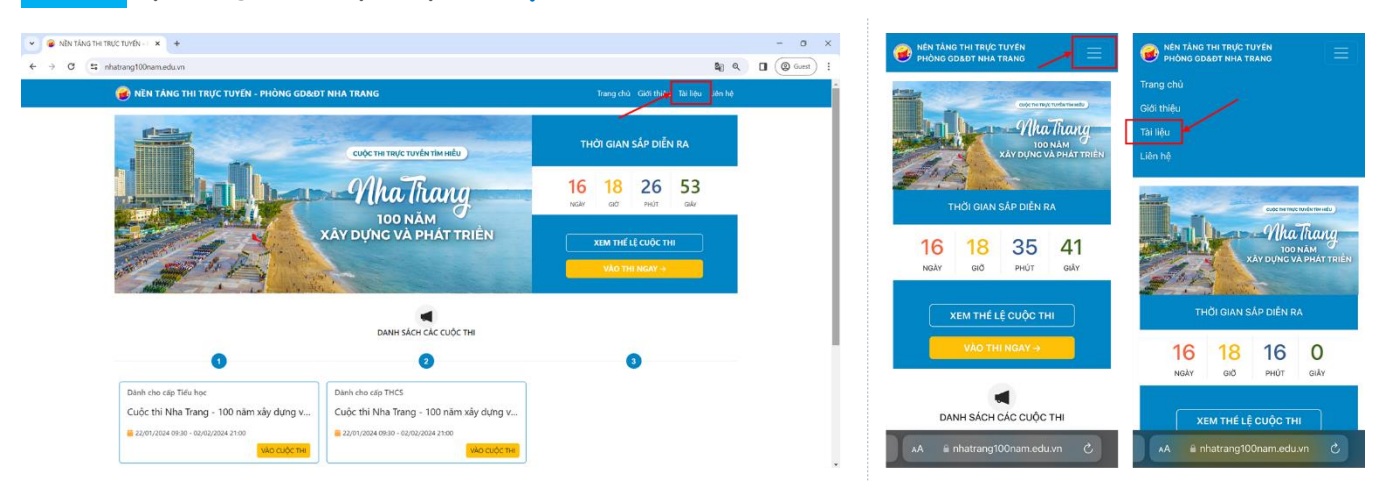

Bước 1: Tại trang chủ, chọn mục Tài liệu trên thanh menu.

Bước 2: Chọn mục Tài liệu phục vụ Cuộc thi Nha Trang 100 năm xây dựng và phát triển.

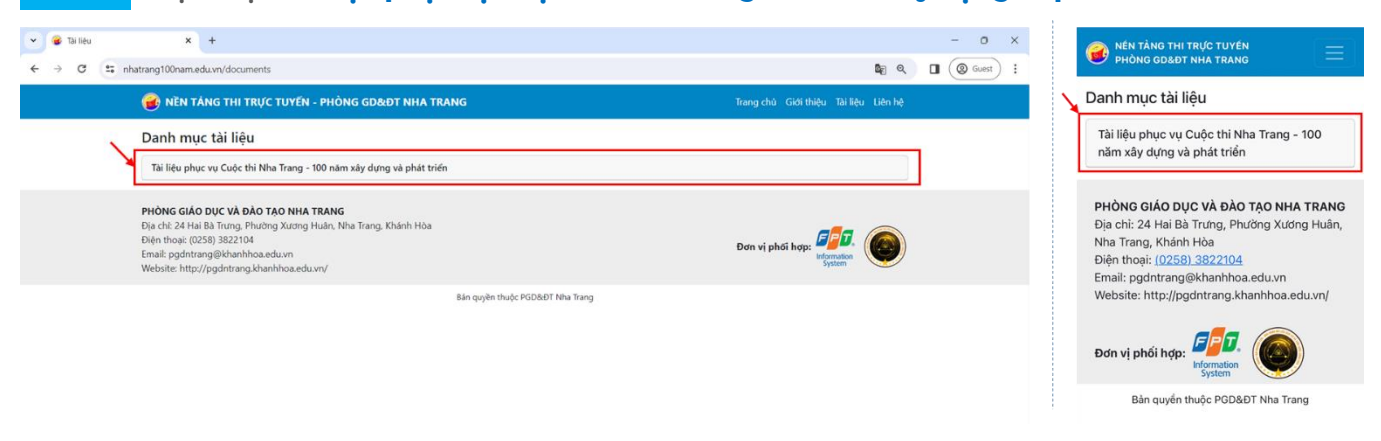

<mark>Bước 3:</mark> Màn hình hiển thị danh sách tài liệu tham khảo, học sinh có thể chọn một tài liệu để xem hoặc tải về.

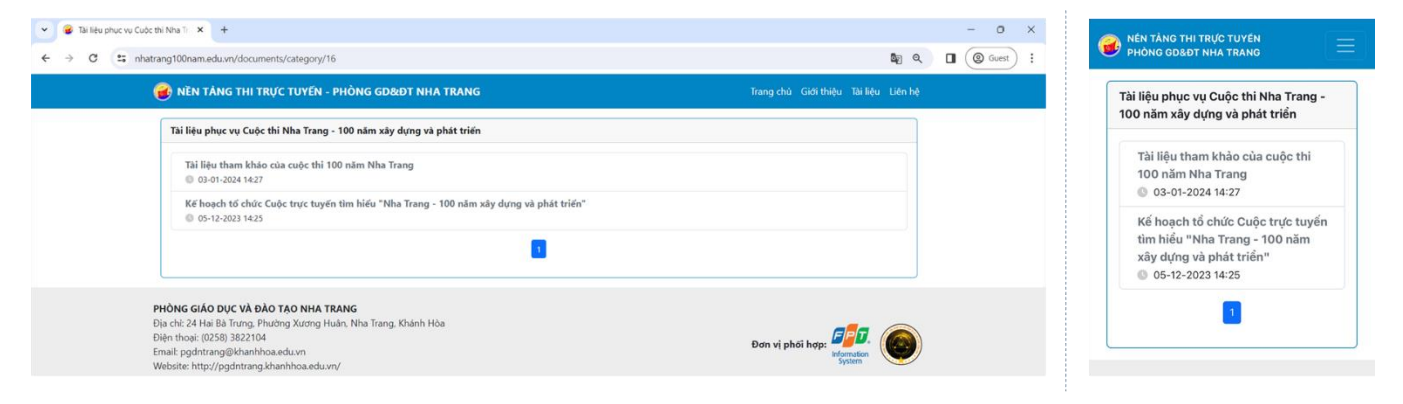